# PER/DCOMP Web: Pagamento Indevido ou a Maior Pessoa Física -Quotas de IRPF

v21/06/2024

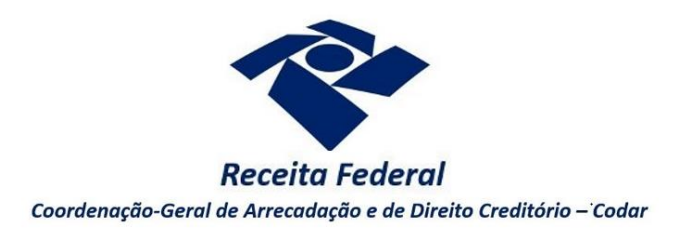

Estas orientações são exclusivamente para os contribuintes **pessoas físicas** que realizam pagamento indevido ou a maior em **DARF** (Documento de Arrecadação de Receitas Federais) de **quotas de IRPF.** 

Considera-se quota o pagamento do imposto de renda pessoa física, em quota única ou em até 8 quotas, no código de receita 0211, de acordo com a opção realizada diretamente na Declaração de IRPF.

Há algumas situações específicas em que, mesmo que o pagamento tenha sido realizado no código 0211, o PER/DCOMP Web não o considera como quota de IRPF, como, por exemplo, o pagamento de prestação de parcelamento simplificado, ordinário ou especial.

Portanto, se o pagamento de código 0211 não for localizado seguindo as orientações deste roteiro, verifique as orientações para elaborar o PER/DCOMP no roteiro "**Pagamento Indevido ou a Maior** Pessoa Física - Exceto Quotas IRPF".

O direito de solicitar o crédito se extingue após 5 anos, contados da data de arrecadação do pagamento (Lei nº 5.172/1966, art. 168, inciso I; Solução de Consulta Cosit nº 125/2021).

Se considerar necessário, antes de prosseguir, consulte <u>aqui</u> algumas orientações iniciais sobre o PER/DCOMP Web, como, por exemplo, as diferenças entre pedido de restituição e declaração de compensação.

# a) Identificar Documento

| ue documento deseja criar?           |                       |   |                                          |  |
|--------------------------------------|-----------------------|---|------------------------------------------|--|
| ፈረ 🔶                                 | <b>→</b> (\$)         |   |                                          |  |
| Declaração de Compensação            | Pedido de Restituição |   |                                          |  |
| Documento Retificador?*              |                       |   |                                          |  |
| 🔵 Sim 🔘 Não                          |                       |   |                                          |  |
| Tipo de Crédito* 😮                   |                       |   | Apelido para Identificação do Documento* |  |
| Pagamento Indevido ou a Maior        |                       | ~ | TEXTO LIVRE                              |  |
| Detalhamento do Crédito*             |                       |   |                                          |  |
| Selecione                            |                       | ~ |                                          |  |
| Selecione                            |                       |   |                                          |  |
| O crédito será detalhado neste docum | nento                 |   |                                          |  |

Etapa Identificar Documento (Clique em "Declaração de Compensação" ou "Pedido de Restituição", conforme o caso).

| Docum                   | ento Retificador?                     |  |
|-------------------------|---------------------------------------|--|
| Documento Retificador?* | Número do documento a ser retificado* |  |
| Sim Não                 | 99999.99999.99999.9.9.9.99999         |  |

Responda "Sim" apenas se o PER/DCOMP está sendo elaborado para corrigir as informações de um outro PER/DCOMP que já foi transmitido. Caso contrário, responda "Não".

Se respondido "Sim", será necessário também informar o número do PER/DCOMP que se deseja retificar. Nessa situação, caso seja informado o número de um documento que também seja retificador, o PER/DCOMP Web irá recuperar o número do documento original correspondente, que é o que deve constar no campo.

### Atenção!

O PER/DCOMP não poderá ser retificado se já tiver sido analisado pela Receita Federal, ou se o contribuinte tiver sido intimado para apresentar documentos ou esclarecimentos relativos ao PER/DCOMP.

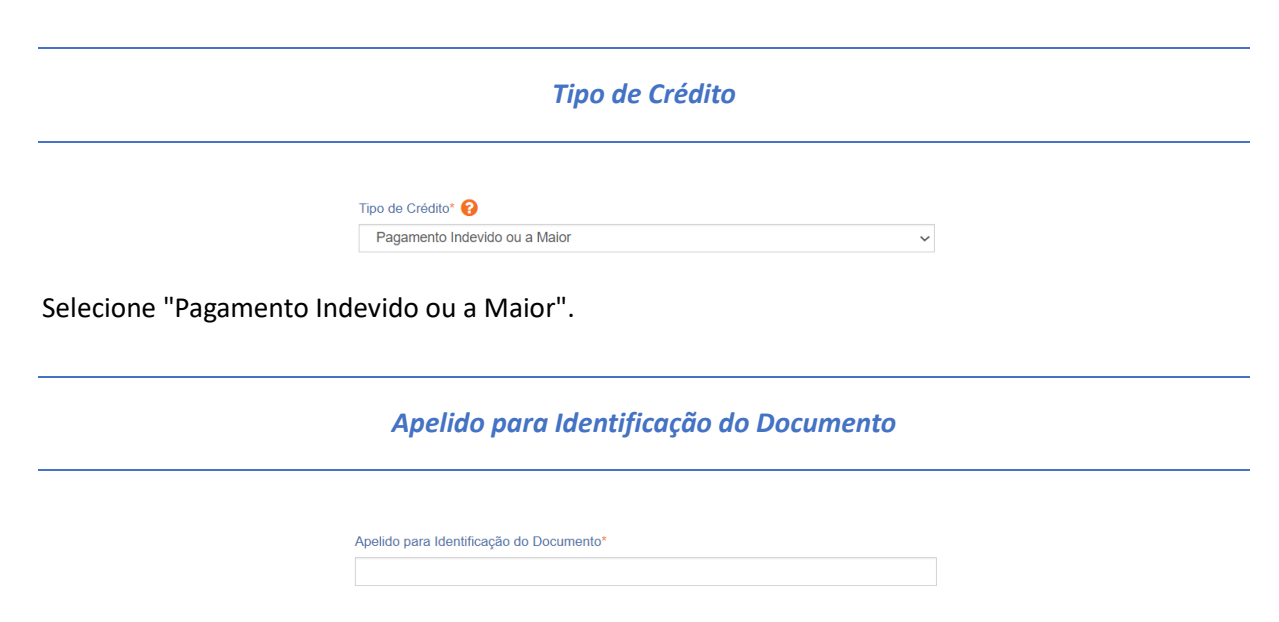

Texto livre, que ajuda o contribuinte a identificar o documento que está sendo preenchido. Com o apelido, será mais fácil localizar o documento na área **Visualizar Documentos**.

### Detalhamento do Crédito

| Selecione                                        |  |
|--------------------------------------------------|--|
| Selecione                                        |  |
| O crédito será detalhado neste documento         |  |
| O crédito já foi detalhado em PER/DCOMP anterior |  |

Na primeira vez em que o contribuinte solicitar ou utilizar o crédito de determinado ano de referência das quotas de IRPF, deverá elaborar o PER/DCOMP indicando que *o crédito será detalhado neste documento*.

Quando a intenção for solicitar ou utilizar o crédito de um ano que já foi objeto de um PER/DCOMP anterior, selecione a opção *o crédito já foi detalhado em PER/DCOMP anterior*. Nessa situação, será solicitado também o número do primeiro PER/DCOMP transmitido para o mesmo crédito (se tal PER/DCOMP foi retificado, informe o número do original).

*Quando, na identificação do documento, for informado que* O crédito já foi detalhado em PER/DCOMP anterior, algumas das abas seguintes já estarão preenchidas com as mesmas informações que constam no PER/DCOMP anterior.

Caso seja preciso corrigir alguma informação, será necessário primeiro retificar o PER/DCOMP anterior, para depois elaborar o novo PER/DCOMP.

Crédito com fundamento em inconstitucionalidade de lei

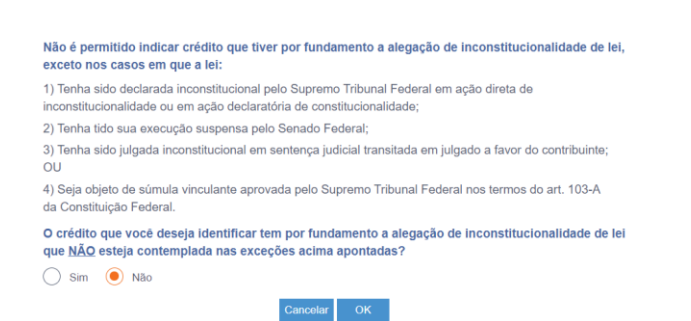

Depois de clicar em "Prosseguir", será exibida esta pergunta, que elenca situações em que não é permitido o PER/DCOMP. Se o crédito a ser informado não se enquadrar nas situações descritas, responda "Não" e selecione "OK" para prosseguir.

# b) Informar Crédito | Identificação do Crédito

| <b>1</b>                                            | 0                                                 | 2                             | 3                        | 4                       | 5                   |
|-----------------------------------------------------|---------------------------------------------------|-------------------------------|--------------------------|-------------------------|---------------------|
| Identificar<br>Documento                            | Informar<br>Crédito                               | Informar e<br>Ordenar Débitos | Informar<br>Dados Gerais | Verificar<br>Pendências | Enviar<br>Documento |
| Identificação do Crédito                            | Detalhamento do Crédito                           | Demonstrativo do Crédito      |                          |                         |                     |
| Detentor do Crédito<br>Crédito apurado pelo próprio | contribuinte                                      |                               |                          |                         |                     |
| Detentor do Crédito em Situaç<br>Sim 🔘 Não          | ão Especial?                                      |                               |                          |                         |                     |
| Quotas de IRPF                                      | Ano Calendário*<br>Selecione<br>Campo obrigatório | ~                             |                          |                         |                     |

Etapa Informar Crédito: Identificação do Crédito

| nor do Credito em Situação Especial?                                                                                                    |                                 | Evenio.                                        |
|----------------------------------------------------------------------------------------------------|---------------------------------|------------------------------------------------|
| Sim 🔿 Não                                                                                                    |                                 | Espólio 🗸                                      |
| Dados do Representante da Pe                                                                                                    | ssoa Física                     |                                                |
| CPF do Inventariante/Herdeiro*                                                                                                    | Nome do Inventaria              | ante/Herdeiro                                  |
| 999.999.999-99                                                                                                    |                                 |                                                |
| Data do Óbito do Contribuinte*                                                                                                    | Data da Homologa                | ção da Partilha ou do Alvará Judicial*         |
| DD/MM/AAAA                                                                                                    | DD/MM/AAAA                      |                                                |
|                                                                                                    |                                 |                                                |
| ntor do Cródito om Situação Especial                                                                                                    | ,                               | Evente!                                        |
| Sim Não                                                                                                    |                                 | Menor / Inconoz                                |
|                                                                                                    |                                 | Werlor / Incapaz.                              |
| Dados do Representante da Pe                                                                                                    | essoa Física<br>Nome do Respons | ávol                                           |
| Dados do Representante da Pe<br>CPF do Responsável*<br>999.999.999.99                                                                                                    | essoa Física<br>Nome do Respons | dvol                                           |
| Dados do Representante da Pe<br>CPF do Responsável*<br>999.999.999.99                                                                                                    | Nome do Respons                 | dvol                                           |
| Dados do Representante da Pe<br>CPF do Responsável*<br>999.999.999.99<br>Itor do Crédito em Situação Especial?                                                                                                    | Nome do Respons                 | dvol                                           |
| Dados do Representante da Pe<br>CPF do Responsávet*<br>999.999.999.99<br>tor do Crédito em Situação Especial?                                                                                                    | Nome do Respons                 | dvel<br>Evento*<br>Saida Definitiva do País    |
| Dados do Representante da Pe<br>CPF do Responsável*<br>999.999.999.99<br>tor do Crédito em Situação Especial?<br>) Sm Não<br>Dados do Representante da Pe                                                                          | Nome do Respons                 | dvel<br>Evento*<br>Saida Definitiva do País V  |
| Dados do Representante da Pe<br>CPF do Responsável*<br>999.999.999.99<br>tor do Crédito em Situação Especial?<br>9 Sm Não<br>Dados do Representante da Per<br>CPF do Procurador*                                                   | Nome do Respons                 | dvol<br>Evento*<br>Saida Definitiva do País    |
| Dados do Representante da Per<br>CPF do Responsável*<br>999.999.999.99<br>tor do Crédito em Situação Especial?<br>9 Sim Não<br>Dados do Representante da Per<br>CPF do Procurador*<br>999.999.999.99                               | Nome do Respons                 | divel<br>Evento*<br>Saida Definitiva do País   |
| Dados do Representante da Pe<br>CPF do Responsável*<br>999.999.999.99<br>tor do Crédito em Situação Especial?<br>Sim Não<br>Dados do Representante da Pe<br>CPF do Procurador*<br>999.999.999.99<br>Certidão Emitida?              | SSOA FÍSICA                     | divel<br>Evento*<br>Saida Definitiva do País ~ |
| Dados do Representante da Pe<br>CPF do Responsável*<br>999.999.999.99<br>tor do Crédito em Situação Especial?<br>Sim Nião<br>Dados do Representante da Pe<br>CPF do Procurador*<br>999.999.999.99<br>Certidão Emitida?<br>Sim Nião | SSOA FÍSICA                     | dvol<br>Evento*<br>Saida Definitiva do País ✓  |

### Detentor do Crédito em Situação Especial?

Responda "Sim" se o PER/DCOMP se referir aos casos abaixo relacionados. Caso contrário, responda "Não".

- PER/DCOMP elaborado pelo inventariante ou herdeiro de um **espólio**, caso o contribuinte detentor do crédito seja falecido.
  - Nesse caso, será também solicitado o CPF do inventariante ou herdeiro, a data do óbito do contribuinte, e a data em que ocorreu a homologação da partilha da herança do falecido ou a concessão do alvará judicial que permitiu ao inventariante ou herdeiro ingressar com o PER/DCOMP.
- PER/DCOMP elaborado pelo responsável legal de um contribuinte menor ou incapaz.

- Nesse caso, será também solicitado o CPF do responsável legal.
- PER/DCOMP elaborado pelo procurador, caso o contribuinte detentor do crédito tenha saído definitivamente do Brasil.
  - Nesse caso, será também solicitado:
    - O CPF do procurador constituído no país;
    - A informação se foi ou não emitida certidão (Declaração de Saída Definitiva do País) à pessoa que saiu do país; e
    - A data em que foi a emitida a certidão (data da entrega da Declaração de Saída Definitiva do País) ou a data da saída definitiva do país.

|                | Quotas de IRPF  |   |
|----------------|-----------------|---|
| Quotas de IRPF | Ano Calendário* | ~ |

Marque essa opção e escolha o ano calendário a que se referem as quotas.

### Atenção!

**Ano calendário** é o ano que consta no período de apuração dos DARF pagos. **Exercício** é o ano em que a respectiva Declaração de IRPF deve ser entregue (ano seguinte ao ano calendário).

# c) Informar Crédito | Detalhamento do Crédito

|                          | 0                    | 2                             | 3                        | 4                              |                     | 5                   |
|--------------------------|----------------------|-------------------------------|--------------------------|--------------------------------|---------------------|---------------------|
| Identificar<br>Documento | Informar<br>Crédito  | Informar e<br>Ordenar Débitos | Informar<br>Dados Gerais | Verificar<br>Pendência         | 15                  | Enviar<br>Documento |
| Identificação do Crédito | Detalhamento do Créo | dito Demonstrativo do Cr      | rédito                   |                                |                     |                     |
| CPF                      |                      | Código da Receita<br>0211     |                          | Período de Apu<br>01/01/2021 a | ração<br>31/12/2021 |                     |
| Quotas de IRPF           |                      |                               |                          |                                |                     |                     |
| Número do Documento      | Data de Arrecadação  | Data de Vencimento            | Valor Principal          | Multa                          | Juros               | Total do DARI       |
|                          | 24/05/2022           | 31/05/2022                    | 4.072,39                 | 0,00                           | 0,00                | 4.072,3             |

Etapa Informar Crédito: Detalhamento do Crédito

Nesta tela, serão exibidos todos os pagamentos de quotas de IRPF identificados pelo PER/DCOMP Web, que possuam período de apuração compreendido dentro do ano calendário indicado na tela anterior e que tenham sido pagos há menos de 5 anos.

A tela é apenas para consulta e conferência pelo contribuinte.

### Atenção!

O contribuinte não deve escolher uma ou outra quota específica como origem do crédito. O pagamento indevido ou a maior é considerado para o conjunto de pagamentos efetuados, confrontando com o imposto apurado na DIRPF.

# d) Informar Crédito | Demonstrativo do Crédito

| 4                                 | 0                       | 2                             | 3                        | 4                         | 5                   |
|-----------------------------------|-------------------------|-------------------------------|--------------------------|---------------------------|---------------------|
| Identificar<br>Documento          | Informar<br>Crédito     | Informar e<br>Ordenar Débitos | Informar<br>Dados Gerais | Verificar<br>Pendências   | Enviar<br>Documento |
|                                   |                         |                               |                          |                           |                     |
| Identificação do Crédito          | Detalhamento do Crédito | Demonstrativo do Crédito      |                          |                           |                     |
| Valor Original do Crédito Inicial | r                       | Crédito Original na Data de   | Entrega* 🕜               | Crédito Atualizado        |                     |
|                                   | I                       |                               |                          |                           |                     |
| Campo obrigatorio                 |                         |                               |                          |                           |                     |
| Total dos Débitos deste Docum     | nento                   | Total do Crédito Original Uti | lizado neste Documento   | Saldo do Crédito Original |                     |
|                                   | 0,00                    |                               | 0,0                      | 0                         |                     |

Etapa Informar Crédito: Demonstrativo do Crédito (Declaração de Compensação)

| dentificar<br>Documento             | 1<br>Informar<br>Crédito | 2<br>Informar<br>Dados Gerais       | 3<br>Verificar<br>Pendências | 4<br>Enviar<br>Documento |
|-------------------------------------|--------------------------|-------------------------------------|------------------------------|--------------------------|
| Identificação do Crédito Detalhamer | nto do Crédito Demo      | nstrativo do Crédito                |                              |                          |
| Valor Original do Crédito Inicial*  | Créc                     | lito Original na Data de Entrega* 🔞 | Valor do Pedido de Restitu   | ição                     |

Etapa Informar Crédito: Demonstrativo do Crédito (Pedido de Restituição)

### Valor Original do Crédito Inicial

Informe o valor **total** que foi pago indevidamente ou a maior, referente aos pagamentos relacionados na tela anterior.

Caso o pagamento indevido também tenha multa e juros, estes podem ser incluídos no valor do crédito inicial, na mesma proporção em que o valor principal for indevido. Por exemplo, se o valor principal é 30% indevido, a multa e os juros também serão 30% indevidos.

O valor deste campo não pode ser maior que a soma do valor total dos pagamentos relacionados na tela anterior.

Crédito Original na Data de Entrega

Informe o Valor Original do Crédito Inicial que não ainda foi utilizado em compensações realizadas antes do PER/DCOMP que está sendo preenchido (considere a data de transmissão do original, se estiver elaborando um PER/DCOMP retificador).

Quando se trata do primeiro PER/DCOMP que informa o crédito de determinado ano, o valor deste campo é igual ao Valor Original do Crédito Inicial.

Se o contribuinte fez, primeiro, um pedido de restituição e, agora, quer utilizar o crédito do mesmo ano em compensação, também nesse caso o valor deste campo será igual ao **Valor Original do Crédito Inicial**.

Quando o contribuinte já fez uma ou mais compensações anteriores para o crédito do mesmo ano, deverá informar nesse campo o valor que resta do crédito inicial após dedução das compensações anteriores. Esse valor pode ser recuperado no campo **Saldo do Crédito Original** do PER/DCOMP imediatamente anterior.

O valor deste campo não pode ser maior que o Valor Original do Crédito Inicial.

### Valor do Pedido de Restituição

Campo exclusivo para pedido de restituição.

Este campo é preenchido automaticamente pelo PER/DCOMP Web, com o mesmo valor do campo **Crédito Original na Data de Entrega**.

Este será o valor que será pago ao contribuinte quando o pedido for deferido, descontados eventuais valores utilizados em compensação.

### Crédito Atualizado

Campo exclusivo para declaração de compensação.

O PER/DCOMP Web atualiza o valor do campo **Crédito Original na Data de Entrega** conforme determina a legislação.

Para isso, é utilizada a taxa Selic acumulada desde o mês seguinte à data de cada pagamento, até o mês anterior à data de entrega da declaração de compensação, mais 1% referente ao mês corrente. Os pagamentos são considerados, do mais recente para o mais antigo, até que se atinja o valor do **Crédito Original na Data de Entrega.** 

Este será o valor **máximo** de débitos que poderão ser informados, para compensação, na etapa seguinte: **Informar e Ordenar Débitos.** 

Se a declaração de compensação original for apresentada no mesmo mês em que foi realizado o pagamento, não é cabível a atualização de tal pagamento.

### Atenção!

Em caso de retificação, o cálculo da taxa Selic leva em consideração a data de transmissão da declaração de compensação **original**.

Se for feito um pedido de restituição, também haverá atualização do crédito pela Selic?

O crédito também é atualizado no pedido de restituição. Contudo, nesse caso, o valor atualizado não é calculado no PER/DCOMP Web porque a atualização será feita até a data em que o valor for pago ao contribuinte, e não até a data de transmissão do pedido de restituição.

Total dos Débitos deste Documento

Campo exclusivo para declaração de compensação.

Este campo é preenchido automaticamente pelo PER/DCOMP Web e equivale à soma dos débitos informados, para compensação, na etapa seguinte: **Informar e Ordenar Débitos.** 

Total do Crédito Original Utilizado neste Documento

Campo exclusivo para declaração de compensação.

Este campo é calculado automaticamente pelo PER/DCOMP Web. O sistema verifica quanto do **Crédito Original na Data de Entrega** será necessário para quitar os débitos que serão compensados.

O cálculo é realizado distribuindo-se o **Total dos Débitos deste Documento** para os pagamentos que foram utilizados no cálculo do campo **Crédito Atualizado**, ordenados do mais antigo para o mais recente. Depois, o valor atribuído a cada pagamento é dividido por (1 + taxa Selic, *em formato decimal*).

Saldo do Crédito Original

Campo exclusivo para declaração de compensação.

Este campo é calculado automaticamente pelo PER/DCOMP Web, e equivale à diferença entre os campos **Crédito Original na Data de Entrega** e **Total do Crédito Original Utilizado neste Documento.** 

Tal valor, quando maior que zero, poderá ser informado no campo **Crédito Original na Data de Entrega** de uma próxima declaração de compensação, se for o caso.

# e) Informar e Ordenar Débitos

| <b>(</b>                                                 | 1                   | 2                               |            | 3                        | 4                       | 5                   |
|----------------------------------------------------------|---------------------|---------------------------------|------------|--------------------------|-------------------------|---------------------|
| Identificar<br>Documento                                 | Informar<br>Crédito | Informar e<br>Ordenar Débitos   |            | Informar<br>Dados Gerais | Verificar<br>Pendências | Enviar<br>Documento |
| Informar Débito Importar Débitos DC<br>Grupo de Tributo* | TFWeb               | Denominação do Grupo de Tributo |            |                          |                         |                     |
| IRPF                                                     | ~                   | Imposto sobre a Renda das Pesso | as Físicas |                          |                         |                     |
| Tipo de Débito                                           |                     |                                 |            |                          |                         |                     |
| Débito do próprio contribuinte                           |                     |                                 |            |                          |                         |                     |
| Código da Receita/Denominação*                           |                     |                                 |            |                          |                         |                     |
| 0211-01 - IRPF - Quotas Declaração                       |                     |                                 |            | ~                        |                         |                     |
| Periodicidade                                            | F                   | Período Apuração*               |            | Data de vencimente       | o do Tributo/Quota*     |                     |
| Anual                                                    |                     | 2022                            | 0          | 31/05/2023               |                         |                     |

Etapa Informar e Ordenar Débitos (no exemplo, compensação de um débito de IRPF do ano calendário 2022).

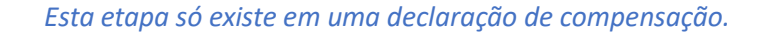

Aqui, deverão ser informados um ou mais débitos que se deseja compensar com o crédito de quotas de IRPF.

É possível informar os débitos manualmente (botão "Informar Débito") ou recuperar os débitos declarados na DCTF Web (botão "Importar Débitos DCTFWeb").

| Grupo de Tributo*              | Denominação do Grupo de Tributo |                                                    |
|--------------------------------|---------------------------------|----------------------------------------------------|
| Selecione                      |                                 |                                                    |
| Campo obrigatório              |                                 |                                                    |
| Tipo de Débito                 |                                 |                                                    |
| Débito do próprio contribuinte |                                 |                                                    |
| Código da Receita/Denominação* |                                 |                                                    |
| Campo obrigatistio             |                                 |                                                    |
| Periodicidade                  | Período Apuração                | Data de vencimento do Tributo/Quota*<br>DD/MM/AAAA |
| Valores Calculados             | Valores Informados              |                                                    |
| Valor Principal*               |                                 |                                                    |
| Multa"                         |                                 |                                                    |
| Juros*                         |                                 |                                                    |
| Valor Total do Débito          | 0.00                            |                                                    |

Em caso de informação manual, preencha:

- O grupo de tributo do débito.
- O código da receita do débito.
- O período de apuração do débito: No caso de débito do código 0211, deve ser informado o ano-calendário.
  - **Ano calendário** é o ano a que se refere o débito. **Exercício** é o ano em que a respectiva Declaração de IRPF deve ser entregue (ano seguinte ao ano calendário).
- A data de vencimento do débito.

• Os valores do débito que deseja compensar (principal, multa e juros). Em caso de compensação parcial, informe apenas a parte do débito que será compensada.

| Atenção!                                                                                                    |
|----------------------------------------------------------------------------------------------------|
| O PER/DCOMP Web calcula os acréscimos legais (multa e juros) incidentes sobre o débito<br>compensado em atraso. Contudo, existem situações em que os valores calculados podem necessitar<br>de ajuste pelo contribuinte, como: |
|                                                                                                    |
| • Existência de <b>feriados</b> entre as datas de vencimento e compensação do débito;                                                                                                    |
| • Opção pelo pagamento do débito dividido em <b>quotas</b> (IRPF ou ITR).                                                                                                    |
|                                                                                                    |
| Se necessário, confirme os acréscimos legais devidos por meio do <u>Sicalc Web</u> .                                                                                                    |
| <ul> <li>Os dados do processo: Responda "Sim" apenas se for um débito controlado em processo. Em</li> </ul>                                                                                                    |
| caso de dúvida, consulte a Pesquisa de Situação Fiscal, disponível no eCAC (opções "Certidões<br>e Situação Fiscal" e "Consulta Pendências - Situação Fiscal"), e confirme se o débito que                                     |

#Dica

deseja compensar está vinculado a um processo.

A compensação com o crédito de quotas de IRPF, cujo código é 0211, deve ser realizada, em regra:

- Com um débito de outro código de receita; ou
- Com um débito do código 0211 de ano de apuração **diferente** dos DARF que estão sendo informados como crédito.

Quando crédito e débito **têm o mesmo período de apuração e o mesmo código de receita**, não há necessidade de fazer declaração de compensação porque, nessa situação, os sistemas da Receita Federal reconhecerão automaticamente os valores pagos, até a extinção do débito (alocação dos pagamentos ao débito).

Consulte <u>aqui</u> orientações específicas para informar compensação de débito lançado de ofício, como, por exemplo, multa por atraso de entrega de declaração.

Consulte <u>aqui</u> os débitos que não podem ser informados em uma declaração de compensação.

# f) Informar Dados Gerais

| Identificar<br>Documento | 1<br>Informar<br>Crédito | 2<br>Informar e<br>Ordenar Débitos | 3<br>Informar<br>Dados Gerais | 4<br>Verificar<br>Pendências | 5<br>Enviar<br>Documento |
|--------------------------|--------------------------|------------------------------------|-------------------------------|------------------------------|--------------------------|
| Dados Cadastrais<br>CPF  | Nome                     |                                    |                               |                              |                          |
| Data de Nascimento       |                          |                                    |                               |                              |                          |

### Etapa Informar Dados Gerais

Nesta etapa, caso esteja preenchendo um pedido de restituição, informe os dados bancários para pagamento do valor solicitado.

| Informaçi        | ões dos Beneficiários |      |                    |                    | Informar Navo I | Boneficiário |
|------------------|-----------------------|------|--------------------|--------------------|-----------------|--------------|
| Beneficiário     |                       |      |                    |                    |                 |              |
| Alterar<br>Ordem | CNPJ/CPF              | Nome | Data de Nascimento | Percentual Cabivel | Editar          | Excluir      |
|                  |                       |      |                    |                    |                 |              |

### Atenção!

O pagamento só pode ser realizado em uma conta do próprio contribuinte, com exceção das situações especiais de espólio, menor/incapaz e saída definitiva do país, em que a restituição poderá ser paga para os beneficiários legais, conforme o caso.

Nessa situação, utilize o botão "Informar Novo Beneficiário", para incluir as pessoas que receberão a restituição.

### #Dica

Caso o tipo de conta informada seja conta corrente, conta poupança ou conta pagamento, a conta deverá necessariamente ser em um dos bancos habilitados pela Receita Federal, conforme lista disponível no PER/DCOMP Web (botão "Selecionar Banco").

Caso seja escolhida a opção PIX, o pagamento poderá ser realizado para qualquer instituição financeira em que estiver cadastrada a chave PIX associada ao CPF do contribuinte.

# g) Verificar Pendências

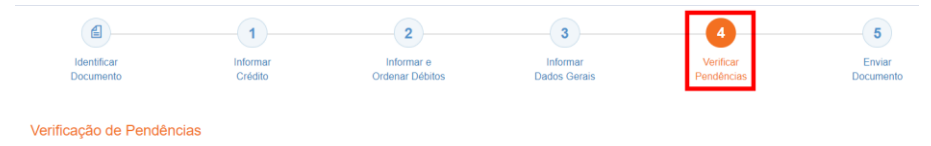

Nesta etapa, são exibidas as pendências de preenchimento do PER/DCOMP, que podem ser erros ou alertas.

### #Dica

Ao clicar sobre a mensagem de erro ou alerta, o PER/DCOMP Web direciona o contribuinte à aba que necessita ser verificada ou corrigida.

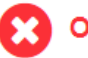

O Documento não está apto para envio

*Os erros, identificados pela mensagem acima, impedem que o PER/DCOMP seja transmitido à Receita Federal. Assim, o contribuinte deverá corrigir o erro indicado antes do envio do PER/DCOMP.* 

### O Documento possui alertas

Os alertas, identificados pela mensagem acima, **não impedem** que o PER/DCOMP seja transmitido à Receita Federal. Contudo, verifique se é o caso de corrigir o preenchimento do PER/DCOMP, pois o alerta pode indicar uma inconsistência que impactará o reconhecimento do crédito e/ou a homologação da compensação.

# h) Enviar Documento

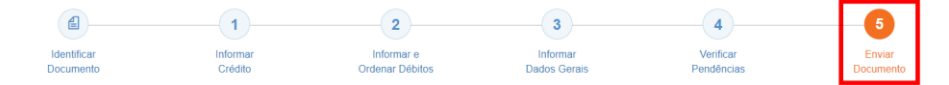

Nesta última etapa, o contribuinte deverá realizar a conferência do crédito e débitos informados, e acionar o botão **Enviar**.

O documento examinado apresenta pendências que não impedem seu envio à RFB. Deseja verificá-las, antes do envio?

Se houver alertas de preenchimento, é necessário clicar em "Não" na mensagem.

Neste momento, será exibida uma mensagem com o número do PER/DCOMP, para acompanhamento.

### Atenção!

Não será possível transmitir o documento se houver **erros de preenchimento**, indicados na etapa **Verificar Pendências**.

Caso seja identificado algum **impedimento à transmissão**, será exibida mensagem na parte superior da tela, e também não será possível transmitir o PER/DCOMP.

# #Dica Após transmitir o PER/DCOMP, acompanhe o seu processamento por meio do serviço "Consulta Processamento PER/DCOMP", disponível no Portal eCAC, opção "Restituição e Compensação". Nessa mesma opção, há outros serviços disponíveis, para consulta às comunicações relativas ao PER/DCOMP: • Consulta Despacho Decisório PER/DCOMP; • Consulta Intimação PER/DCOMP; • Consulta Intimação PER/DCOMP; • Consulta Análise Preliminar PER/DCOMP; e • A Receita Federal também envia mensagens para a Caixa Postal do eCAC, para comunicar o contribuinte sobre o andamento do PER/DCOMP (análise, decisão ou pagamento).